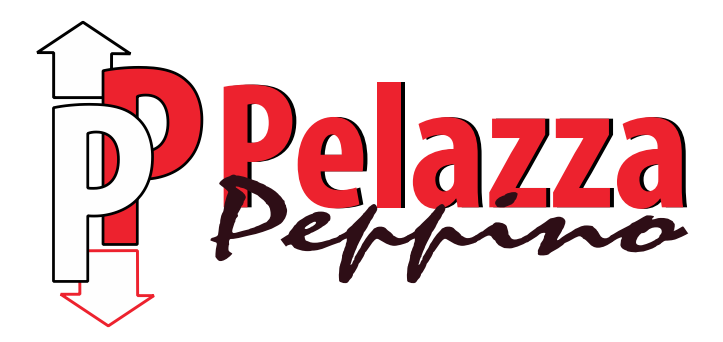

# USER MANUAL LIFT CONTROL BOARD SIRIA

# Version 4.3.125GE

# Encoder

# Rev. 7 07/03/2016

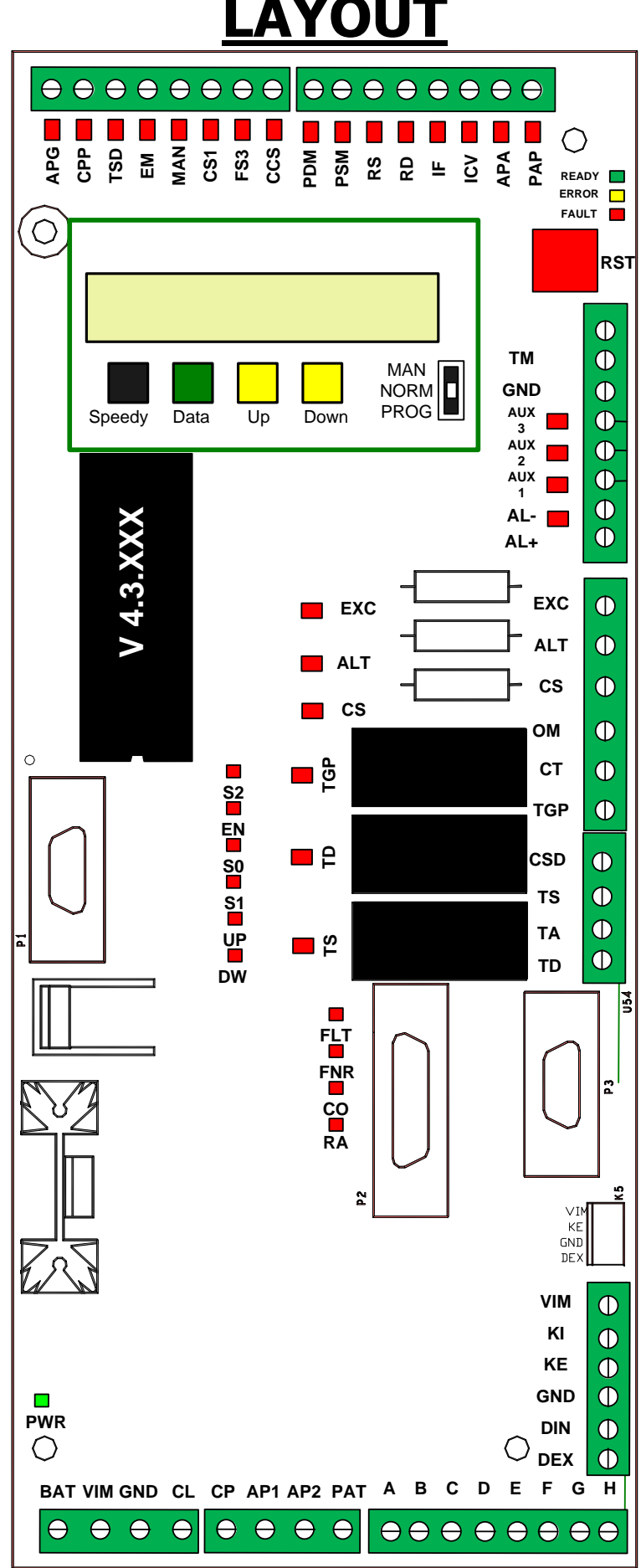

# **LAYOUT**

# SUMMARY

| 1. FA<br>1.1<br>1.2<br>1.3<br>1.4<br>1.5<br>1.6                                                                                                    | AULT MESSAGES<br>Description<br>Fault Classification<br>Fault Reading<br>Fault List Total Clearing<br>Fault List<br>Immediate Information                                                                                                    | 4<br>4<br>4<br>4<br>4<br>                                                                                      |
|----------------------------------------------------------------------------------------------------|----------------------------------------------------------------------------------------------------|----------------------------------------------------------------------------------------------------|
| 2. BC<br>2.1<br>2.2<br>2.3<br>2.4                                                                                                    | OARD PROGRAMMING<br>"Programmable Function" Table<br>"Programmable Times" Table<br>"Programmable Parameters" Table<br>Defaults Tables                                                                                                    | 7<br>7<br>                                                                                                    |
| 3. M<br>3.1<br>3.1.2<br>3.1.3<br>3.1.2<br>3.1.2<br>3.2.2<br>3.2.2 | ULTIFUNCTION KEYPAD DISP900         Multifunction Keypad Components         PRESET Switch         DATA Push-Button         SPEEDY Push-Button         UP Push-Button         DOWN Push-Button         System's Operative Modes Overview         Start-Up         Running Mode         Inspection Mode         Inspection Mode         Input State Check         Led Fault         Led Ready | 13<br>14<br>14<br>14<br>14<br>14<br>14<br>14<br>15<br>15<br>16<br>16<br>16<br>16<br>17<br>18<br>19<br>19<br>19 |
| 3.3<br>PASS<br>3.4                                                                                                    | PROGRAMMING WRITING PROTECTION<br>WORD<br>Programming by pc                                                                                                    | THROUGH<br>20<br>21                                                                                            |
| 4. Co<br>4.1<br>4.2<br>4.2.1<br>4.2.2<br>4.2.3<br>4.3                                                                                                    | ONTROL BOARD CHARACTERISTICS<br>General Characteristics<br>Electric Characteristics<br>Power Supplies<br>Inputs<br>Outputs<br>Electrical Drawing                                                                                                    | 22<br>22<br>22<br>22<br>22<br>22<br>22<br>22<br>22<br>23                                                       |

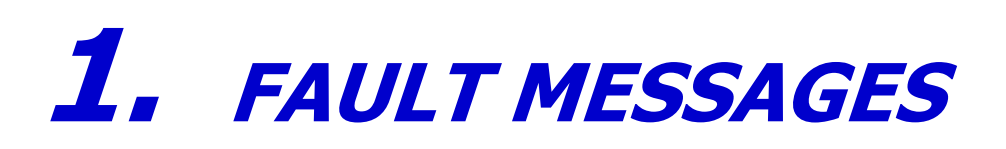

# **1.1DESCRIPTION**

System fault will be shown with its own blinking code on the board display and if it persists for more than two seconds it will be stored in memory.

Board can store in memory up to 32 faults, then it continues overwriting the older ones.

In case of wrong insertion of microcontroller on the socket, board display is off and leds on the external display are on. In case of shortcut on transistor outputs, leds on the external display will blink.

## **1.2FAULT CLASSIFICATION**

Faults are grouped in three categories (A, B, C) on the basis of their effect on the system. Here it follows the description of each category:

| FAULT<br>CATEGORY | DESCRIPTION                                                                                            |
|-------------------|----------------------------------------------------------------------------------------------------|
|                   | Permanent system halt with its own blinking code.                                                      |
|                   | If the system is hydraulic, cabin is moved to floor 0 (if previously programmed).                      |
| А                 | Fault will remain even if power line is deactivated.                                                   |
|                   | Keep SPEEDY button pressed for 2 seconds to reactivate the system, or activate program mode and set    |
|                   | the value '0' at the address 41, or put the system in maintenance mode.                                |
|                   | Interlocking plant until fault is present.                                                             |
| R                 | Calls are accepted even with blinking code.                                                            |
| Б                 | Code keeps blinking until next call is done or power line is deactivated or manual cancel is performed |
|                   | or SPEEDY button is pressed.                                                                           |
|                   | Programming errors.                                                                                    |
| С                 | They are not stored in faults history.                                                                 |
|                   | Wrong values set during programming.                                                                   |
|                   | Programming halt for 2 seconds with a fixed programming error code.                                    |
|                   | Previously stored value is kept, wrong value is not stored.                                            |

Faults of types A and B block the normal service and car cannot move until faults persist.

#### **1.3FAULT READING**

To read the last 32 faults stored in memory you must press simultaneously SPEEDY and DATO push buttons. To display the fault you must press these keys for at least 1 second. Once the code is shown, releasing the keys the fault is cancelled (to cancel the fault, after you release the keys you must wait one second without any pressing). Reading is completed when '99' value is shown.

Faults are shown starting from the most recent.

# **1.4FAULT LIST TOTAL CLEARING**

To cancel all the faults from the list with a single operation, you must keep pressed SPEEDY button and hit 3 times DATO. You must wait at least half of a second between each DATO hit and, at the 3rd hit, SPEEDY and DATO must be kept pressed until '99' is shown.

# **1.5FAULT LIST**

| FAULT<br>CODE | FAULT<br>CATEGORY | FAULT DESCRIPTION                                                                                                    | Ref.<br>paragraph      |
|---------------|-------------------|----------------------------------------------------------------------------------------------------|------------------------|
| 0 21          | Р                 | Missed start due to malfunction of the safety contact or safety contact has been                                                                                                    | CS                     |
| 0-31          | D                 | opened during the run and operator couldn't close the doors.                                                                                                    |                        |
| 37            | В                 | IF, ICV sensor doesn't match doors zone sensor (APA), IF or ICV fault, or APA fault.                                                                                                    | APA<br>ICV/IF          |
| 38            | В                 | Failed floors count ascending. IF/DB or ICV/DA sensors don't switch properly or wrong floors number (address '32' value greater than effective floors number). Stop at top or bottom floor.        | ICV/IF                 |
| 39            | В                 | Failed floors count descending. IF/DB or ICV/DA sensors don't switch properly or wrong floors number (address '32' value greater than effective floors number). Stop at top or bottom floor.       | ICV/IF                 |
| 40            | В                 | Stop zone not found: wrong placement sensors or IF fault if IF/ICV.                                                                                                    | ICV/IF                 |
| 41            | В                 | DRS or DRD sensors always opened or wiring fault.                                                                                                    | RD/RS                  |
| 42            | В                 | Stop zone too short or stop delay too long (address '26' ).                                                                                                    | Delayed<br>Stopping    |
| 43            | В                 | ICV slowing down sensor fault (IF/ICV configuration only). Stop on the floor on IF                                                                                                    | . ICV/IF               |
| 44            | В                 | 'High speed' contactor's solenoid or doors opening relays jammed                                                                                                    | APG                    |
| 45            | В                 | Missed start during phasing procedure.                                                                                                    | . CS                   |
| 46            | В                 | 'Low speed' contactor or closing doors relays jammed.                                                                                                    | CPP                    |
| 47            | В                 | Ascent or Descent contactors jammed. (TSD/FRN open in stop)                                                                                                    | TSD                    |
| 48            | В                 | Faulty operator during opening. Doors partially opened or still closed. (APG contact open, CS closed)                                                                                              | Doors                  |
| 49            | В                 | Opening doors contactor fault or wiring fault with doors still closed or safety contact fault with opened doors. (APG closed, CS closed)                                                           | APG,<br>Doors          |
| 50            | В                 | Closing doors contactor fault or wiring fault with doors still opened or safety contact fault with closed doors. (CPP/CO closed, CS opened)                                                        | CPP<br>CS<br>Doors     |
| 51            | В                 | Descent contactor coil fault or wiring fault. ( TSD/FRN closed in down)                                                                                                    | CT<br>TSD              |
| 52            | В                 | Ascent contactor coil fault or wiring fault(TSD/FRN closed in up)                                                                                                    | CT<br>TSD              |
| 53            | В                 | 'low speed' contactor coil fault or wiring fault                                                                                                    | CPP                    |
| 54            | B/A               | DRS always closed or RS input always to ground or wrong floors number (address 32 is less than effective floors number ). (at the second fault in a row the halt is permanent)                     | RD/RS                  |
| 55            | B/A               | DRD always closed or RD input always to ground or wrong floors number (address 32 is less than effective floors number). (at the second fault in a row the halt is permanent)                      | RD/RS                  |
| 56            | B/A               | Motor thermal protection                                                                                                    | Engine                 |
| 57            | Α                 | FS3 input doesn't switch from lower floor (RD) to the upper one (RS).                                                                                                    | FS3                    |
| 58            | C                 | Value programmed not valid. Value stored is maintained                                                                                                    | Programming            |
| 50            |                   |                                                                                                    | Mode<br>Programming    |
| 59            | <u> </u>          | Lift stops' number faulty (> $32 \text{ or } < 2$ ). Value stored is maintained.<br>Operator faulty in closing doors and doors partially opened or completely opened                               | Mode                   |
| 61            | B                 | or safety contact fault with closed doors. (CPP/CO open, CS open)                                                                                                    | Doors                  |
| <u> </u>      | В                 | External cabin serial fault or wiring fault.                                                                                                    |                        |
| 64            | B                 | Speed change not done, 'high speed' contactor iammed.                                                                                                    | APG                    |
| 65            | B                 | 'high speed' contactor coil fault or wiring fault                                                                                                    | СРР                    |
| 67            |                   | Re-opening devices (CM or PAP) active over maximum time                                                                                                    | Re-opening<br>Devices  |
| 68            | В                 | Short circuits on the outputs (A,B,C,D,E,F,G,H,CP,AP1,AP2,PAT,BAT)                                                                                                    | BAT                    |
| 69            | В                 | Failure to slow down on excessive speed or rephasing (V>800incr/sec)                                                                                                    | RA                     |
| 72            | В                 | Error Fault inverter. Check that the inverter is not in a state of fault. Check that the input 9-FLT (DB-15) is closed.                                                                            |                        |
| 76            | В                 | Maximum travel time for floor approaching in up direction expired<br>It occurs when the maximun travel time (TMC) expires for the first time<br>The lift is not blocked and you can try again.     | Maximum<br>Travel Time |
| 77            | В                 | Maximum travel time for floor approaching in down direction expired.<br>It occurs when the maximum travel time (TMC) expires for the first time.<br>The lift is not blocked and you can try again. | Maximum<br>Travel Time |
| 78            | В                 | Maximum travel time for high speed in up direction expired.<br>It occurs when the maximun travel time (TMC) expires for the first time.                                                            | Maximum<br>Travel Time |

|        |   | The lift is not blocked and you can try again.                                                                                                    |                           |
|--------|---|----------------------------------------------------------------------------------------------------|---------------------------|
| 79     | В | Maximum travel time for high speed in down direction expired.<br>It occurs when the maximun travel time (TMC) expires for the first time .<br>The lift is not blocked and you can try again.                                                                                       | Maximum<br>Travel Time    |
| 80     | Α | Maximum travel run time expired.<br>It occurs after two consecutive times that the maximum travel time expires.<br>The first time the maximum travel time expires one of the fault 76, 77, 78 or 79<br>occurs, according to the state the lift was, when the time TMC has expired. | Maximum<br>Travel Time    |
| 81     | Α | System overrun.                                                                                                    | BAT<br>EM<br>EXC<br>RD/RS |
| 82     | Α | Re-levelling fault. (re-levelling timeout)                                                                                                    | Relevelling               |
| 83     | A | Safety circuit fault. (control on CS1)                                                                                                    | CS1                       |
| 84     | Α | Run direction opposite to set run direction. (opening RD in ascent, opening RS in descent)                                                                                                    | RD/RS<br>Run Direction    |
|        | С | Memory faulty (only during programming). Cannot store new settings.                                                                                                    | A3                        |
| 85     | Α | uncontrolled movement of car                                                                                                    | A3                        |
| 86     | Α | Brake fault 1 (aux 1) or faulty valve VDA3                                                                                                    | A3                        |
| 87     | Α | Brake fault 2 (aux 2) or faulty valve VD                                                                                                    | A3                        |
| 88     | Α | Shaft access attempt (Valid for systems without heading).                                                                                                    | •••                       |
| 90 (*) | В | System Reset – WDT Timeout                                                                                                    |                           |
| 91 (*) | В | System Reset – Brownout                                                                                                    |                           |
| 92 (*) | В | System Reset – MCLR from run                                                                                                    |                           |
| 93 (*) | В | System Reset – MCLR from sleep                                                                                                    |                           |
| 94 (*) | В | System Reset – WDT from sleep                                                                                                    |                           |
| 95 (*) | В | System Reset – RST Instruction                                                                                                    |                           |
| 98 (*) | В | System Reset                                                                                                    |                           |

(\*)The alarms 90, 91, 92, 93, 94, 95 and 98 are referred to the diagnostics of the board. If any of this alarms occurs you must immediately report the problem.

# **1.6I**MMEDIATE INFORMATION

When the system is in Running mode you can display the active state of some system signals, pressing DATA push button, by the following codes:

| CODE | DESCRIPTION                                                                                   |
|------|-----------------------------------------------------------------------------------------------|
| 0-31 | No serial expansion to the plane XX, if the code is equal to the number of floors (ind.32) no |
|      | missing serial expansion                                                                      |
| 41   | ALT pressed.                                                                                  |
| 42   | Photoelectric sensor obscured (CM).                                                           |
| 43   | Opening door push button pressed (PAP).                                                       |
| 44   | Closing door push button pressed (PCP).                                                       |
| 45   | Overload (CCS).                                                                               |
| 46   | Full load (CCC).                                                                              |
| 47   | Car busy (CCO).                                                                               |
| 48   | Alarm push button (AA)                                                                        |
| 49   | Emergency (EM)                                                                                |
| 50   | Ascent inspection button pressed (PSM).                                                       |
| 51   | Descent inspection button pressed (PDM).                                                      |
| 52   | Inspection (MAN).                                                                             |
| 53   | Fire service mode                                                                             |
| 54   | Internal mode                                                                                 |
| 55   | Duplex mode                                                                                   |
| 60   | Countdown of the hours, completed (add.47, $48,49 = 00$ )                                     |
| 62   | Lift moving high speed down                                                                   |
| 63   | Lift moving high speed up                                                                     |
| 64   | Lift moving low speed down                                                                    |
| 65   | Lift moving low speed up                                                                      |
| 66   | Door closing side 1                                                                           |
| 67   | Door opening side 1                                                                           |
| 68   | Door closing side 2                                                                           |
| 69   | Door opening side 2                                                                           |
| 70   | Lift busy                                                                                     |
| 99   | Normal work, no immediate information                                                         |

# **2.** BOARD PROGRAMMING

# **2.1 "PROGRAMMABLE FUNCTION" TABLE**

| ADDRESS | DATA     |                                 | DESCRIPTION                                                             | REF.                   |
|---------|----------|---------------------------------|-------------------------------------------------------------------------|------------------------|
|         | 0        | No beep on car push button      | AP2 = second entrance door opening activation                           |                        |
| 0       | 1        | No beep on car push button      | AP2 Exchange second side opening                                        | SNR,                   |
| U       | 2        | Beep on car push button         | AP2 = second entrance door opening activation                           | Multi-Entrances        |
|         | 3        | Beep on car push button         | AP2 Exchange second side opening                                        |                        |
|         | 0        | OPEN DOORS parking              | Plant with 2 speeds                                                     |                        |
|         | 4        | OPEN DOORS parking              | Plant with 1 speed                                                      | Parking                |
| 1       | 8        | CLOSE DOORS parking             | Plant with 2 speeds                                                     | Speed                  |
|         | 12       | CLOSE DOORS parking             | Plant with 1 speed                                                      |                        |
|         | 0        | Normal selector (ICV)           | Manual doors / Electronic / mixed                                       |                        |
|         |          |                                 | (CP= Closing door command /Sliding block activation)                    |                        |
|         |          |                                 | (AP= Opening first door activation /Gong activation)                    |                        |
|         | 16       | Normal selector (ICV)           | Automatic doors                                                         |                        |
|         |          |                                 | (CP= Closing door command)                                              | Near Landing and       |
| 2       | 20       |                                 | (AP= Opening first door activation)                                     | Slowing Down           |
|         | 32       | Long selector (IC v)            | Manual doors                                                            | Doors                  |
|         |          |                                 | (AP= Opening first door activation /Gong activation)                    |                        |
|         | 18       | Long selector (ICV)             | (AP= Opening first door activation /Gong activation)                    |                        |
|         | 40       | Long selector (IC V)            | (CP- Closing door command)                                              |                        |
|         |          |                                 | (AP= Opening first door activation)                                     |                        |
|         | 0        | Internal mode                   |                                                                         |                        |
|         |          | AUX3 (INT) = Internal mode ac   | tivation                                                                | INT<br>SCP             |
| 3       |          |                                 |                                                                         | Multi Entrances        |
| 5       | 64       | Three entrances                 |                                                                         | Inverter               |
|         |          | AUX 3 (INT) = Door photodetec   | ctor for third entrance)                                                | Fire Service Mode      |
|         |          | E(AP3) = Open signal for the th | and entrance                                                            |                        |
|         | 0        | Stopping on the synchronizing   | Inspection operation in high speed                                      |                        |
|         |          | sensors during inspection       |                                                                         |                        |
|         | 1        | Stopping on the synchronizing   | Inspection operation in low speed                                       |                        |
|         | 1        | sensors during inspection       | inspection operation in low speed                                       |                        |
| 4       |          | service mode                    |                                                                         | Inspection Mode        |
|         | 2        | Stopping at extreme landing     | Inspection operation in high speed, low speed on                        |                        |
|         |          | during inspection service mode  | synchronizing sensors                                                   |                        |
|         | 3        | Stopping at extreme landing     | Inspection operation in low speed                                       |                        |
|         |          | during inspection service mode  |                                                                         |                        |
|         | 0        | Arriving with fixed light       | Plant in halt after return at P0                                        | A minut                |
| 5       | 4        | Arriving with fixed light       | Plant immediately in Halt (look at the <i>Note</i> )                    | Arrival<br>Signalling. |
| -       | 8        | Arriving with blinking light    | Plant in halt after return at PO                                        | 'Reserved' Signal      |
|         | 12       | Arriving with blinking light    | Plant immediately in Halt (look at the <i>Note</i> )                    |                        |
|         | 0        | No full load sensor (CCC)       | Iraction plant                                                          |                        |
| 6       | 10       | No full load sensor (CCC)       | nyuraune plant                                                          | Movable                |
|         | 52<br>49 | With full load sensor (CCC)     | Hydraulie plant                                                         | platorin               |
|         | 40       | Normal slowdown magnetic s      | iiyuiaulic plalit<br>ensors placementInverted slowdown magnetic sensors | Landing and            |
| 7       | 64       | nlacement                       | ensors pracementariverteu siowdown magnetie sellsors                    | Slowing Down           |
| ,       | 04       | Procentent                      |                                                                         | Zone's Magnetic        |
|         | 0        | 1 GONG in up and 1 in down      | Arrival + Position (serial outputs type A)                              | Sensor Layout          |
|         | Ŭ        | direction                       | (ref. Serial board User Manual)                                         |                        |
|         | 1        |                                 | Arrival and Position separated (serial outputs type B)                  |                        |
|         |          | 1 GONG in up and 1 in down      | (ref. Serial board User Manual)                                         |                        |
| 8       |          | direction                       |                                                                         | Gong                   |
|         | 2        | 1 GONG in up and 2 in down      | Arrival + Position (serial outputs type A)                              | Goilg                  |
|         |          | direction                       | (ref. Serial board User Manual)                                         |                        |
|         | 3        | 1 GONG in up and 2 in down      | Arrival and Position separated (serial outputs type B)                  |                        |
|         |          | direction                       | (Iei. Senai doard User Manual)                                          |                        |
|         | 0        | Gong on speed change            | Synchronizing/phasing at landing 0                                      |                        |
| 0       | 4        | Gong on speed change            | Synchronizing/phasing at the upper landing                              | Gong<br>Synchronizing  |
| 9       | 8        | Gong on car stopping            | Synchronizing/phasing at landing 0                                      | 5 Junio Milling        |
|         | 12       | Gong on car stopping            | Synchronizing/phasing at the upper landing                              |                        |
| •       |          |                                 |                                                                         |                        |

| -  |                                                                               |                                             |                                                                                                   |                                  |  |  |  |
|----|-------------------------------------------------------------------------------|---------------------------------------------|---------------------------------------------------------------------------------------------------|----------------------------------|--|--|--|
|    | 0                                                                             | Signalling "present" on the serial floor    | Door's control disabled (control panel without doors contactors AP and CP, board doors operator)  |                                  |  |  |  |
|    | 16                                                                            | Signalling "present" on the serial floor    | Door's control enabled (control panel with doors contactors AP and CP, direct command door motor) |                                  |  |  |  |
| 10 | 32                                                                            | NO Signalling "present" on the serial floor | Door's control disabled (control panel without doors contactors AP and CP, board doors operator)  | Doors Controls                   |  |  |  |
|    | 48                                                                            | NO Signalling "present" on the serial floor | Door's control enabled (control panel with doors contactors AP and CP, direct command door motor) |                                  |  |  |  |
| 11 | 0                                                                             | Serial wiring disabled                      |                                                                                                   | Serial and Parallel              |  |  |  |
|    | 64                                                                            | Serial wiring enabled                       |                                                                                                   | Wiring                           |  |  |  |
|    | 0                                                                             | Operator OFF during run                     | return at floor 0 after 14 minutes ENABLED                                                        |                                  |  |  |  |
|    |                                                                               |                                             | (hydraulic plants only)                                                                           |                                  |  |  |  |
|    | 1                                                                             | Operator OFF during run                     | return at floor 0 after 14 minutes DISABLED (hydraulic                                            |                                  |  |  |  |
| 10 |                                                                               |                                             | plants only)                                                                                      | Doors                            |  |  |  |
| 12 | 2                                                                             | Operator ON during run                      | return at floor 0 after 14 minutes ENABLED                                                        | Parking Operation                |  |  |  |
|    |                                                                               |                                             | (hydraulic plants only)                                                                           |                                  |  |  |  |
|    | 3 Operator ON during run return at floor 0 after 14 minutes DISABLED (hydraul |                                             |                                                                                                   |                                  |  |  |  |
|    |                                                                               | plants only)                                |                                                                                                   |                                  |  |  |  |
|    | 0                                                                             | Automatic synchronizing                     | SINGLE CALL PLANT                                                                                 |                                  |  |  |  |
| 13 | 4                                                                             | Automatic synchronizing                     | COLLECTIVE PLANT                                                                                  | Programmable                     |  |  |  |
|    | 8                                                                             | Synchronizing after call                    | SINGLE CALL PLANT                                                                                 | Synchronizing                    |  |  |  |
|    | 12                                                                            | Synchronizing after call COLLECTIVE PLANT   |                                                                                                   |                                  |  |  |  |
|    | 0                                                                             | DA-DB (ref. Picture No.1)                   | Collective plant Standard management                                                              |                                  |  |  |  |
|    |                                                                               |                                             | 1 0                                                                                               | ICV/IF                           |  |  |  |
|    | 16                                                                            | DA-DB (ref. Picture No.1)                   | Collective plant Fasy management                                                                  | Landing and                      |  |  |  |
| 14 | 10                                                                            | DA-DB (ICI. I Ictuic IV0.1)                 | Concerive plant Lasy management                                                                   | Zone's Magnetic                  |  |  |  |
| 14 |                                                                               |                                             |                                                                                                   | Sensor Layout                    |  |  |  |
|    | 32                                                                            | ICV-IF (ref. Picture No.1)                  | Collective plant Standard management                                                              | Plant type<br>Direction          |  |  |  |
|    |                                                                               |                                             |                                                                                                   | Direction                        |  |  |  |
|    | 48                                                                            | ICV-IF (ref. Picture No.1)                  | Collective plant Easy management                                                                  |                                  |  |  |  |
|    | 0                                                                             |                                             |                                                                                                   | ICV/IE                           |  |  |  |
|    | 0                                                                             | IF e ICV open at landing                    |                                                                                                   | Landing and                      |  |  |  |
| 15 |                                                                               |                                             |                                                                                                   | Slowing Down                     |  |  |  |
|    | 64                                                                            | IF e ICV close at landing                   |                                                                                                   | Zone's Magnetic<br>Sensor Layout |  |  |  |
|    |                                                                               |                                             |                                                                                                   |                                  |  |  |  |

NOTE: if immediate halt is programmed with '4' or '12' at address 5, board performs the following functions :

enable re-levelling with elevator halted;

- > on rope elevators, fault '81' generates plant jam
- enable check on run direction (fault '84')
- > enable phasing with stop or maintenance out of floor in high speed plants

Halt after return to floor 0 (programming '0' or '8' at the address 5) happens only in the following conditions:

- elevator is hydraulic
- elevator is halted but without code fault '44' and '62'
- ➢ not in inspection operation
- not in 'PRESET mode'

# 2.2"PROGRAMMABLE TIMES" TABLE

| ADDRESS | LIMIT<br>VALUES          | LABEL | DESCRIPTION                                                                                                    | REF.                                                                                   |
|---------|--------------------------|-------|----------------------------------------------------------------------------------------------------|----------------------------------------------------------------------------------------|
| 16      | 2 – 45 sec.              | ТАР   | Opening doors waiting time. Waiting to start (without reservation).                                                                                                    | PCP<br>Immediate<br>Starting<br>Doors                                                  |
| 17      | 2 - 45 sec.              | ТОР   | Maximum time door opening command is active.                                                                                                    | Doors                                                                                  |
| 18      | 2-45 sec.                | THC   | Maximum time door closing command is active.                                                                                                    | Doors                                                                                  |
| 19      | 2 – 99 tenths<br>of sec. | TRA   | (pre-opening) earlier then the detection of APA signal with safety circuit (TRA>=70, delay=TRA-70).                                                                                                    | Doors                                                                                  |
| 20      | 0 – 99 tenths<br>of sec  | TIG   | Gong pulse duration $(0 \rightarrow \text{disabled})$                                                                                                    | Goong                                                                                  |
| 21      | 10 – 99 sec.             | TMP   | Maximum time between door closure and 'no car start' fault is signalled.                                                                                                    | CS<br>Re-opening<br>Devices                                                            |
| 22      | 10–99 sec                | ТМС   | Maximum travel run time. Maximum timeout during which drive<br>commands are activated between floors (they are reset next to the<br>stopping zone and to the slowing down zone)<br>(If <10 $\rightarrow$ TMC=typical; If >=80 time = 80 + (tmc-80)*10). If = 99<br>control disable.                                     | Maximum<br>Travel                                                                      |
| 23      | 1 – 99 tenths<br>of sec  | RCPV  | Slowing down delay                                                                                                    | Enlarged<br>Slowing Down<br>Zone and Non-<br>Regular Floor<br>Distances<br>Speed       |
| 24      | 0 – 99 tenths<br>of sec  | тос   | Time during which the "Busy" signal is ON after start closing doors.<br><b>"Busy" board::</b> 0-99=TOC [Then. of sec.]<br><b>OUTPUT "Busy": F, OCC:</b><br>0-90: TOC [Sec]<br>91≈10 min<br>92≈ 20 min.<br><br>99≈90 min                                                                                                 | doors<br>Reserved Signal                                                               |
| 25      | 0 – 99 tenths<br>of sec  | TST   | OLEODINAMIC plant:<br>- 1-69 →TP Y/Delta;<br>- 70-99 →TP always ON and TG delayed of TST-70<br>* If TST <70 and it is an odd value, the board check the activation of<br>the CPP input before activating the TS signal.<br>ROPE plant:<br>71= Inverter Fuji/Omron<br>72 Inverter Ziehl -abegg                           | CPP<br>TG<br>TP<br>Delta/Star<br>Starting                                              |
| 26      | 0-99 tenths              | TRIF  | Stop delay after magnetic sensors stop area detection                                                                                                    | CS                                                                                     |
| 27      | 1 – 99 x 10<br>sec.      | TSN   | <ul> <li>00-98: Waiting time since quenching 'busy' signal before moving the car to the programmed floor at address '34'.</li> <li>-Enable stand-by (F output)</li> <li>99=F Output work a "busy"</li> </ul>                                                                                                    | Parking                                                                                |
| 28      | 1 – 99 min.              | SBA   | Battery detachment time after Emergency procedure activation (EM input).<br>0-97; time (from 1 to 97 min.) and automatic (15Vdc>Vbat <10Vdc);<br>98=Only automatic (15Vdc>Vbat <10Vdc);<br>99 → No detachment                                                                                                    | Battery                                                                                |
| 29      | 0 – 99 tenths<br>of sec  | CHF   | 0-93=TMR2 between FS3 input and CPF output<br>94= TMR2 between FS3 and H [value in minuts of address 27]<br>95=H output is used for the signal of out of service, FS3 input is used for<br>enable the "LIFT MAN"<br>96= H output is used to enable forced closing and ringing<br>'98-99', H output is used for the High | CPF<br>FS3<br>Timers<br>Fire Fervice<br>Mode                                           |
| 30      | 0 – 99 sec.              | RIP   | Re-levelling timeout ( $0 \rightarrow$ control disabled)<br>SAP function activation on PCP input programming an even value                                                                                                    | Re-levelling<br>PCP<br>Door Opening<br>Exclusion<br>During Testing<br><u>Operation</u> |
| 31      | 0 99 tenths of sec.      | L13   | TMR1 between CS1 and G (RU)                                                                                                    | CS1<br>RU<br>timers                                                                    |

# **2.3"PROGRAMMABLE PARAMETERS" TABLE**

| ADDRESS | LIMIT<br>VALUES    | LABEL              | DESCRIPTION                                                                                                    | REF.                                                                    |
|---------|--------------------|--------------------|----------------------------------------------------------------------------------------------------|-------------------------------------------------------------------------|
| 32      | 2 - 32             | NF                 | Total number of landings                                                                                                    | Multi-entrances                                                         |
| 33      | 0 - 78             | NS                 | Underground floors                                                                                                    | Underground<br>Floors                                                   |
| 34      | 0-32               | NST                | Standing floor<br>(Return after the time programmed at address 27)                                                                                                    | Parking                                                                 |
| 35      | 0 – 99             | PB1                | First irregular floor (lower interfloor distance than normal) or landing next to<br>enlarged slowing down zone, adding 50 to the corresponding landing.<br>( Non - regular distance from the floor above ).                                                                                                    | Enlarged<br>Slowing Down<br>Zone and Non-<br>Regular Floor<br>Distances |
| 36      | 0 - 32             | SPA1               | First landing with reversed parking state of the door.                                                                                                    | Parking With<br>Open or Close<br>Doors                                  |
| 37      | 0 - 32             | SPA2               | Second landing with reversed parking state of the door                                                                                                    | Parking With<br>Open or Close<br>Doors                                  |
| 38      | 0-31               | EIS                | Sensors unlinked up with the car serial board (Ref. Serial boards user manual) ( $0 = $ none, $1 = $ RS, $2 = $ RD, $4 = $ ICV, $8 = $ IF, $16 = $ CCC, Sum $= $ more sensors at the same time).                                                                                                    | Movable Platform<br>Wiring to the<br>VEG0400 Car<br>Serial Board        |
| 39      | 0-32               | NPM                | Landing fireman (ref. 'Fire service mode')                                                                                                    | Fire Service                                                            |
| 40      | 0 – 99             | PB2                | Second irregular floor (lower interfloor distance than normal) or landing next<br>to enlarged slowing down zone, adding 50 to the corresponding landing.<br>(Irregular distance from the floor above ).                                                                                                    | Enlarged<br>Slowing Down<br>Zone and Non-<br>Regular Floor<br>Distances |
| 41      | 0                  | SBL                | Unlock code ( If $\neq 0$ blocked plant )                                                                                                    |                                                                         |
| 42      | 0 – 99             | PB3                | Third irregular floor (lower interfloor distance than normal) or landing next to<br>enlarged slowing down zone, adding 50 to the corresponding landing.<br>(Irregular distance from the floor above ).                                                                                                    | Enlarged<br>Slowing Down<br>Zone and Non-<br>Regular Floor              |
| 43      | 0-32               | PPE                | Emergency landing called (automatic call) but only in down direction                                                                                                    | Emergency                                                               |
| 44      | 0 - 99             | RITUSC             | Tenths of sec. – Delay time on switching contactors' control TS, TD, TGP, RCP, RAP                                                                                                    | Doors<br>Safety Circuit                                                 |
| 45      | 0 - 99             | RITING             | Tenths of sec. – Delay time on control inputs EXC, ALT, CS, RD, RS, TS, TD<br>APG, CPP, EM, CS1. delay reverse direction driving                                                                                                    | doors controls<br>Inspection Mode                                       |
| 46      | 0 - 99             | LETT               | centes of sec – Rebound time on calls                                                                                                    |                                                                         |
| 47      | 0 - 99             | DU                 | for six-monthly check :                                                                                                    |                                                                         |
| 48      | 0 – 99             | МС                 | Thousands/Hundreds of max number of working hours/runs or of time elapsed for six-monthly check;                                                                                                    |                                                                         |
| 49      | 0 – 99             | CDM                | Hundreds/Decades of thousands of max number of working hours.<br>If CDM $< 90$ it is enabled the countdown of max number of working hours/runs:<br>If CDM $= 90$ it is enabled the runs counter or hours of wotking.<br>If CDM $> 90$ it is enabled the hours counter for the six-monthly check with the activation of the SAR output to signal that the time (4300hours/runs) has expired. |                                                                         |
| 50      | 1-127              | POR0-10            | Car entrances at landing 0-10 FLOOR 0-9                                                                                                    |                                                                         |
| 51      | 1 - 127<br>1 127   | POR1-11<br>POR2 12 | Car entrances at landing 1-11 $+1 =$ First car entrance<br>Car entrances at landing 2-12 $+2 =$ Second car entrance                                                                                                    |                                                                         |
| 53      | 1 - 127<br>1 - 127 | POR2-12<br>POR3-13 | Car entrances at landing 3-13 $+2 = 50000$ car entrance<br>+4 = Third car entrance                                                                                                    |                                                                         |
| 54      | 1 - 127            | POR4-14            | Car entrances at landing $4-14$ +8= Call disable.                                                                                                    |                                                                         |
| 55      | 1 - 127            | POR5-15            | Car entrances at landing 5-15 FLOOR 10-19                                                                                                    |                                                                         |
| 56      | 1-127              | POR6-16            | Car entrances at landing 6-16 $+16 =$ First car entrance $+32 =$ Second car entrance                                                                                                    |                                                                         |
| 57      | 1 - 127<br>1 127   | POR7-17            | Car entrances at landing 7-17<br>Car entrances at landing 8-18<br>+64 = Third car entrance                                                                                                    |                                                                         |
| 59      | 1 - 127            | POR9-19            | Car entrances at landing 9-19                                                                                                    | Multi-Entrance                                                          |
|         |                    |                    | For the simultaneous opening of the<br>first and second car entrances disable<br>the third car entrance at address 3 and<br>program the value (add. 50-59):<br>'4' for floors from 0-9<br>'64' for floors from 10-19                                                                                                    |                                                                         |
| 60      | 1 - 127            | NUMCH              | Serial mapping + Number of closing attempts with security contact faulty<br>'+16' = fixed mapping of serial output                                                                                                    | Doors'Control<br>Serial Expansion                                       |

| 61          | 0 -127           | CESER      | <ul> <li>Serial boards calls management (ref. Serial boards user manual)</li> <li>1 = external serial enabling (VEG0400) and exclusion of landing serial boards<br/>(VEG0600, VEG0700, FLOORDIS)</li> <li>2 = Car serial board exclusion (VEG400, SERCAR)</li> <li>16= output A,b,c,d,e,f,g, (one pole for floor).</li> <li>32 = reversed A,B,C,D decoding (ref. Table).</li> <li>64 = Multiplexing on call's inputs.</li> <li>Programming '16' = position and '32'= decoded binary encoding is<br/>activated gray code on ABCD<br/>sum = more options at the same time</li> </ul> | Programmable<br>Inputs/Outputs<br>A/B//C/D<br>Position/Arrival/<br>Reservation<br>Serial or Parallel<br>Wiring<br>Landing Calls<br>Management<br>Platform<br>Management |
|-------------|------------------|------------|----------------------------------------------------------------------------------------------------|----------------------------------------------------------------------------------------------------|
| 62          | 0 – 127          | NSEC       | <ul> <li>1 = Local input MAN n.c.</li> <li>2 = ptc probe exclusion (TM n.o.)</li> <li>4 = CS1 safety circuit control enabling</li> <li>8 = Input APA→ re-levelling zone and door pre-opening</li> <li>16 = close doors re-levelling</li> <li>32 = local input CCS n.c.</li> <li>64 = Delay increased at the starting (10 sec instead of 4)</li> <li>Sum = More options at the same time.</li> </ul>                                                                                                    | Safety Circuit,<br>Door's Pre<br>Opening,<br>Engine<br>Temperature<br>Relevelling<br>Platform<br>Management                                                             |
| 63          | 0 - 127          | MISC       | <ul> <li>1 = Movable platform disabled</li> <li>2 = MAN PRESENT mode</li> <li>4 = duplex plant</li> <li>8 = low speed mode between not regular floors</li> <li>16 = Master duplex mode</li> <li>32 = hoistway without head and pit</li> <li>64=A3 emendament</li> <li>Sum = More options at the same time.</li> <li>2=Arrows run floor serial</li> </ul>                                                                                                    | Enlarged Slowing<br>Down Zone and<br>Non-Regular Floor<br>Distances<br>Duplex<br>Movable Platform                                                                       |
| 65          | 0.32             |            | <ul> <li>4= Arrows run cab serial</li> <li>8=Enable run counter add. 47/48/49 (otherwise work as counting hours)</li> <li>16= Function increased waiting for loading and unloading goods (delay waiting with open doors)</li> <li>Limitation of contractly</li> </ul>                                                                                                    |                                                                                                    |
| 05          | 0-32             |            | Dimitation of car calls<br>0 = No limit;  1 = 1  call limit;  2 = 2  calls limit6=6  calls limit                                                                                                    |                                                                                                    |
| 80*         | 0 – 99           | ABL        | $0 \le ABL \le 8$ management through encoder enable<br>0 = number of impulse<br>1 = number of impulse / 2 2 = number of impulse / 4<br>3 = number of impulse / 8 4 = number of impulse / 16<br>5 = number of impulse / 32 6 = number of impulse / 64<br>7 = number of impulse / 128 8 = number of impulse / 256<br>ABL >8 management through encoder disabled                                                                                                    |                                                                                                    |
| 81*         | 0 – 99           | DFR        | (encoder increment)                                                                                                    |                                                                                                    |
| <br>84*     |                  | <br>D1P    | (x 50 encoder increments) deceleration distance V1P                                                                                                    |                                                                                                    |
| 85*         | 0 - 99<br>0 - 99 | D11<br>D2P | (x 50 encoder increments) deceleration distance V1P                                                                                                    |                                                                                                    |
| 86*         | 0 - 99           | D3P        | (x 50 encoder increments) deceleration distance V3P                                                                                                    |                                                                                                    |
| 87*         | 0 – 99           | D4P        | (x 50 encoder increments) deceleration distance V4P                                                                                                    |                                                                                                    |
| 88*         | 0 – 99           | LMG        | (x 4 encoder increments) dimension of door area magnets                                                                                                    |                                                                                                    |
| <b>89</b> * | 0 – 99           | DCP        | (x 50 encoder increments) low speed deceleration distance (rephasing and maintenance)                                                                                                    |                                                                                                    |
| 90          | 0-3              | MUX        | Simplex address on serial RS232                                                                                                    | See multiplex user<br>manual manual                                                                                                    |
| 91          | 0-9              |            | Number of floor missing (for multiplex system)                                                                                                    |                                                                                                    |
| 92          | 0-99             |            | Closing up speed                                                                                                    |                                                                                                    |
| 93          | 0-99             | VMN        | Maintenance and re-phasing speed ( % with reference to the analog output from 0 to $10 \text{ V}$ )                                                                                                    |                                                                                                    |
| 94          | 0-99             | V1P        | Speed V1P                                                                                                    |                                                                                                    |
| 95          | 0-99             | V2P        | Speed V2P                                                                                                    |                                                                                                    |
| 96          | 0-99             | V3P        | Speed V3P                                                                                                    |                                                                                                    |
| 97          | 0-99             |            | Input /oputup monitoring                                                                                                    |                                                                                                    |
| 98          | 0-99             |            | Language:<br>0=Italian; 1=English; 5=Cest.<br>+16=Automatics calls.<br>+32= diseble the opening (for test)                                                                                                    |                                                                                                    |
| 99          | 0-99             |            | 0=normal operation;<br>1=simulation mode (only with power supply);<br>2=test mode;<br>99=Reset EEPROM (restore all defaults values);                                                                                                    |                                                                                                    |

\* Verify that the version of the control board supports the management with ENCODER. At the end of the version there must be an E, for example, the version V4.3.102E manages the encoder.

## **2.4DEFAULTS TABLES**

The control board is provided with the following default configuration.

| 0                    | 01                    | No Bin on car call (reserved)                                                           |
|----------------------|-----------------------|-----------------------------------------------------------------------------------------|
| 1                    | 08                    | CLOSED DOORS standing - 2 running speed plant                                           |
| 2                    | 16                    | Normal slowing zone(ICV) - Automatic doors                                              |
| 3                    | 00                    | Internal mode                                                                           |
| 4                    | 02                    | Stop at furthermost floors in maintenance - Maintenance in high speed                   |
| 5                    | 04                    | Arriving with steady light - Plant immediately jammed                                   |
| 6                    | 16                    | No full load car gestion - Hydraulic lift                                               |
| 7                    | 00                    | Slowing down magnets normal disposition                                                 |
| 8                    | 01                    | 1 Gong in up direction and 1 in down - Serial output type B (arrive-position separated) |
| 9                    | 08                    | Gong on floor stopping - Phasing at floor 0                                             |
| 10                   | 32                    | No Signal alarm on external serial boards - No checking on door motion                  |
| 11                   | 64                    | Serial expansion boards link enabled                                                    |
| 12                   | 03                    | Door closure ON during cabin motion - No autom. car return to floor 0 after 14 minutes  |
| 13                   | 04                    | Automatic phasing - Collective plan                                                     |
| 14                   | 10                    | DA - DB - DIF = Disable alarm button<br>IE/DB = ICV/DA closed at floor                  |
| 15                   | 04                    | Time door opening while ecoupied signal is active (OCC signal)                          |
| 17                   | 08                    | Max time door opening command is done before time out and fault                         |
| 18                   | 08                    | Max time door opening command is done before time out and fault.                        |
| 19                   | 03                    | Door opening delay after stop at floor or pre-opening (>70)                             |
| 20                   | 20                    | Gong pulse duration. ( $0 \rightarrow \text{disabled}$ )                                |
| 21                   | 30                    | Max time after door closure, after which 'no car start' fault is signaled.              |
| 22                   | 80                    | Max car run time. Max time drive commands active beetwen floors                         |
| 23                   | 01                    | Slowing down delay                                                                      |
| 24                   | 50                    | Time during the 'Busy' signal is ON after start closing doors.                          |
| 25                   | 70                    | <70 TP Y/Delta (Odd val CPP control);>70 TP alw.on,TG Delayed                           |
| 26                   | 00                    | Stop delay time after landing detection.                                                |
| 27                   | 99                    | Wait time since quenching 'busy' before automatic call programmed                       |
| 28                   | 60                    | Batt.detachment after EM input and no further A(alarm) butt.press                       |
| 29                   | 98                    | TMR3 between FS3 and CPF                                                                |
| 30                   | 12                    | Maximum releveling time                                                                 |
| 31                   | 99                    | TMR1 between CS1 and RU                                                                 |
| 32                   | 08                    | Total number of landings                                                                |
| 33                   | 10                    | Underground utilities                                                                   |
| 34                   | 32                    | Standing floor                                                                          |
| 35                   | 32                    | First irregular floor or enlarged slowing down zone                                     |
| 36                   | 32                    | First landing where car stands with opened door                                         |
| 37                   | 32                    | Second landing where car stands with opened door                                        |
| 38                   | 31                    | Sensors unlinked up with the cabin serial board: KS KD ICV IF CCC                       |
| 39                   | 32                    | Landing fireman<br>Second irregular floor or enlarged slowing down zone                 |
| 40                   | 32<br>00              | Unlock code                                                                             |
| 42                   | 32                    | Third irregular floor or enlarged slowing down zone                                     |
| 42                   | 32                    | Emergency landing called (automatic call) but only in down direction                    |
| 44                   | 15                    | Rebound time on output relais                                                           |
| 45                   | 06                    | Rebound time on input relais                                                            |
| 46                   | 05                    | Rebound time on calls                                                                   |
| 47                   | 00                    | Decades/Units of max number of runs.                                                    |
| 48                   | 00                    | Thousands/Hundreds of max number of runs                                                |
| 49                   | 90                    | Hundreds/Decades of thousands of num. of runs                                           |
| 50-59                | 01                    | Car entrances at landing 0-20                                                           |
| 60                   | 20                    | Maximum closure retry number when safety contact on doors is faulty.                    |
| 61                   | 22                    | CESER: Int Cab Ser Ex - Pres Without Ser Cab - Rev Decod Pos on A,B,C,D,E,              |
| 62                   | 26                    | NSEC: PTC sensor exclusion - En APA input - Relevel cl doors                            |
| 63                   | 09                    | MISC: Pres Car Excl - Low vel not reg floors                                            |
| 64                   | 00                    | Hours countdown                                                                         |
| 65                   | 00                    | No limit of car.                                                                        |
| 66-79                | 00                    | Reserved                                                                                |
| 80                   | 99                    | Set to 0 to handle activation by encoder                                                |
| 81-90<br>(x 50 Emood | 00<br>Ion In one mean | (Encoder Increments) Stop distance                                                      |
| (X SU Elicou         |                       | (x 50 Encoder Incremente) Slowing distance V1D                                          |
| 85                   | 00                    | (x 50 Encoder Increments) Slowing distance V2P                                          |
| 86                   | 00                    | (x 50 Encoder Increments) Slowing distance V2P                                          |
| 87                   | 00                    | (x 50 Encoder Increments) Slowing distance V4P                                          |
| 88                   | 00                    | (x 4 Encoder Increments) Port zone magnets size                                         |
| 89                   | 00                    | (x 50 Enc, incr.) Slowing dist. At low speed                                            |
| 90                   | 00                    | Simplex address on RS232                                                                |
| 91                   | 00                    | Reserved                                                                                |
| 92                   | 00                    | Reserved                                                                                |
| 93                   | 00                    | Maint. And Reph. speed (percent. Compared to an. out. 0-10 V)                           |
| 94                   | 00                    | Halfway speed (V1P)                                                                     |
| 95                   | 00                    | Halfway speed (V2P)                                                                     |
| 96                   | 00                    | Halfway speed (V3P)                                                                     |
| 97                   | 99                    | Local input/output supervising                                                          |
| 98                   | 01                    | Language                                                                                |
| 99                   | 00                    | 0=normal mode; 1=Simulation; 2=test mode; 99=Reset EEPROM                               |

# **3.** MULTIFUNCTION KEYPAD DISP900

The multifunction keypad DISP900 allows to configure all the parameters and function of the control board, allows to dysplay and to manage the alarm information, allows to monitor the state (active or inactive) of some I/O signals. At address 98 it is possible to select the language for the programming Keypad DISP900: program value '0' for Italian or value '1' for English, 5 for Czechoslovakian.

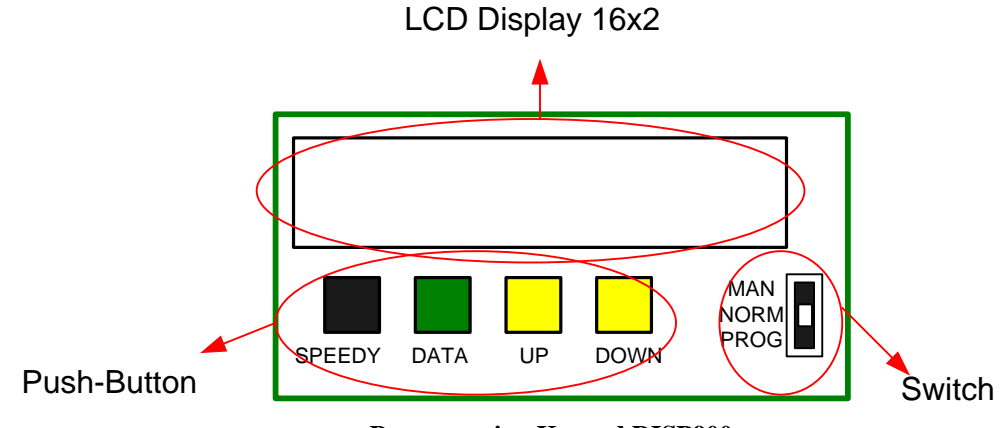

**Programming Keypad DISP900** 

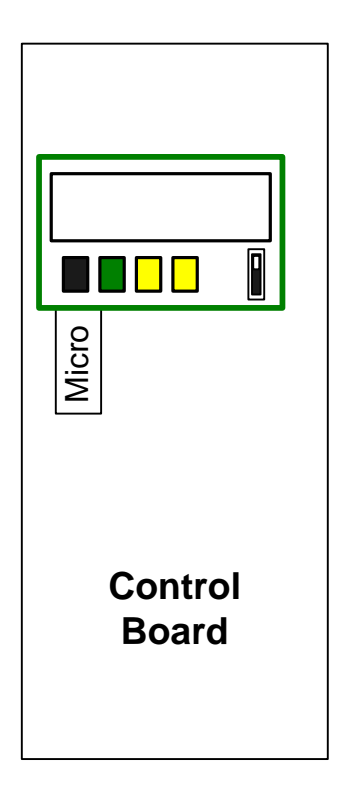

## **3.1MULTIFUNCTION KEYPAD COMPONENTS**

The multifunction keypad DISP900 is composed of:

- > a 16x2 LCD display for the visualization of the informations;
- $\succ$  a three positions switch that allows to select operative mode of the control board;
- four multifunction push-buttons (SPEEDY, DATA, UP e DOWN) which allow the managment of programming operations and control board's informations;

#### 3.1.1 PRESET Switch

It allows to change the operational mode of the control board between "Running mode" (if placed in NORM position), in "Programming mode" (if placet in PROG position) and in "Inspection mode" (if placed in MAN position). Ref paragraph 3.2.4

#### 3.1.2 DATA Push-Button

This push button performs the following functions:

- If it is pressed during standard system working, it is possible to display IMMEDIATE INFORMATIONS, ( display the state of several signals). Ref paragraph 1.6
- Pressed together with SPEEDY push button, allows the board last stored faults consultation. Ref. paragraph 1.3
- In PRESET mode, that is during memory programming (Programming mode), displays the current data stored in memory at a specific address. Ref. paragraph 3.2.3

#### 3.1.3 SPEEDY Push-Button

This push button performs the following functions:

- > During permanent halt, allows the system manual unblocking (after solving the fault reason). Ref. paragraph 1.2
- > Pressed together with DATA push button, allows the board last stored faults consultation. Ref. paragraph 1.3
- During PRESET mode, that is during memory programming (programming mode), if pressed together with UP or DOWN push button, allows to speed up the flow of the parameter list to reach faster the desired parameter (speeding up the flowing of displaied numbers). Ref. paragraph 3.2.3

#### 3.1.4 UP Push-Button

This push button performs the following functions:

- During PRESET mode, that is during memory programming (programming mode), increases the value on the display. Ref paragraph 3.2.3.
- > In Inspection mode, this push button moves the car in UP direction.
- If pressed in Running Mode it activates an automatic call to the top floor if the board is programmed for single call mode or for collective mode. If the board is programmed for "Man-Present" operation it moves the car in up direction until the car reaches the top floor or until the push button is released.
- > In maintenance by keypad, exclude the control of the photocell.

#### 3.1.5 DOWN Push-Button

This push button performs the following functions:

- During PRESET mode, that is during memory programming (programming mode), decreases the value on the display. Ref paragraph 3.2.3
- ▶ In Inspection mode, this push button moves the car in DOWN direction.
- If pressed in Running Mode it activates an automatic call to the lowest floor if the board is programmed for single call mode or for collective mode. If the board is programmed for "Man-Present" operation it moves the car in up direction until the car reaches the lowest floor or until the push button is released.

# **3.2System's Operative Modes Overview**

The multifunction Keypad DISP900 permits to manage the operative mode of the control board and to display useful informations:

- > Start-up: in this working mode you can check the firmware version installed in the microcontroller.
- Running Mode: you can monitor in real time the state (active or inactive) of inputs RS, RD, IF and ICV, you can have informations on working time of the systems, on system code number (if one had been assigned with the supervision software), on current position and next destination of the car.
- Programming Mode: in this working mode you can program the various parameters and functions of the control board.
- Inspection Mode: you can enter inspection mode and move the car using the switch and the push-buttons on the multifunction keypad DISP900.
- Alarm Check Mode: you can check the alarm archive stored in the control board memory.
- > Input Status Check: you can monitor the state of some input signals of the control board.

The figure below shows the state transition of the informations displayed on the multifunction keypad's display.

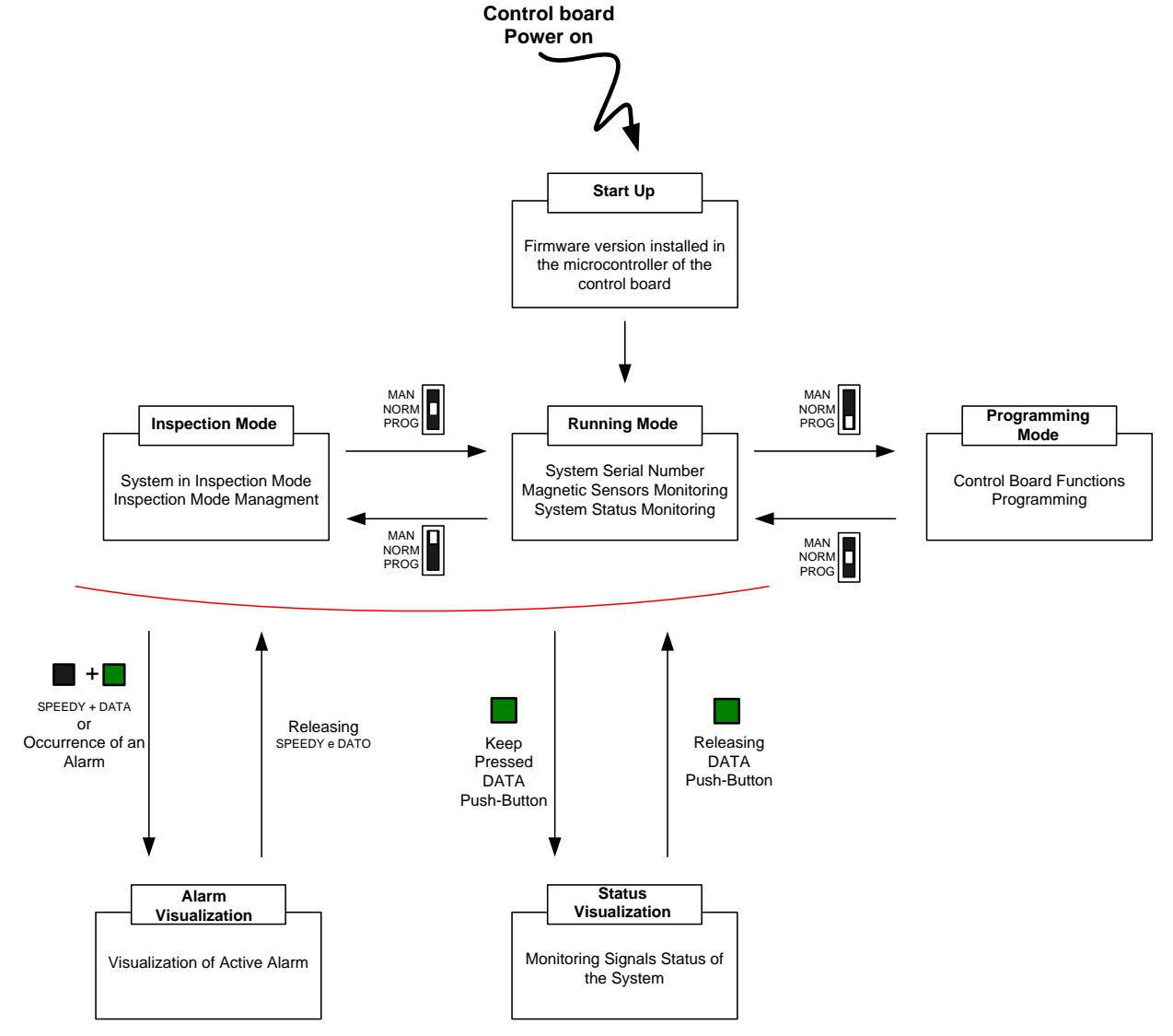

#### 3.2.1 Start-Up

When the control board is powered, the display on the multifunction keypad visualize the firmware version installed on the control board microcontroller. An example of the start-up screen is shown in figure below.

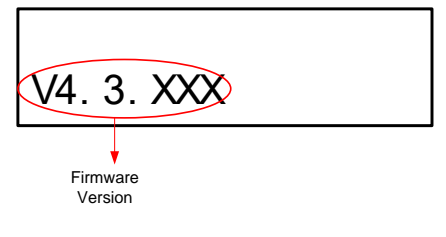

#### 3.2.2 Running Mode

In running mode, you can monitor in real time on the display the state of inputs RS, RD, IF e ICV (0 = inactive and 1 = active), you can have informations on working time of the systems and on system code number (if one had been assigned with the supervision software).

Also you can check the current position and next destination of the car (blinking signalling). If the car is idle and there aren't other calls to serve, the field of the display reserved to the next destination signalling remains off and only the current position is visualized.

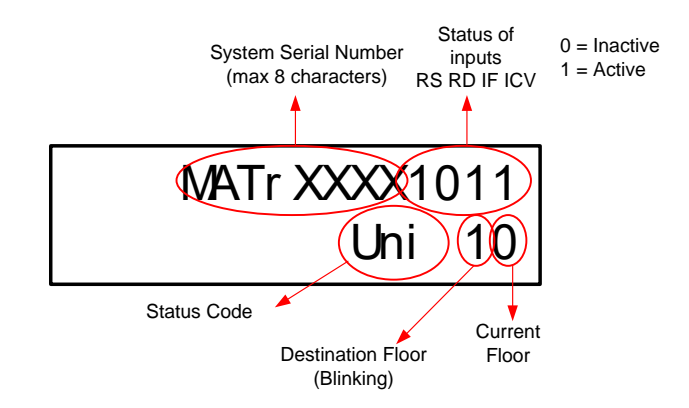

In the table below are listed the inputs' active state codes that are displayed during the normal working of the system.

| CODE | DESCRIPTION                                                                                                    |
|------|----------------------------------------------------------------------------------------------------|
| ALT  | ALT input signal interrupted.                                                                                                    |
| FCM  | CM input signal interrupted. Photodetector interrupted.                                                                                                    |
| PAP  | PAP input signal active. Door Opening Push-Button pushed.                                                                                                    |
| РСР  | PCP input signal active. Door Closing Push-Button pushed.                                                                                                    |
| CCS  | CCS input signal active. Overload active.                                                                                                    |
| CCC  | CCC input signal active. Full Load sensor active. Note: this code is displayed only if the Full Load check function is enabled programming at address 6 the value '32' or '48'.                                                     |
| ССО  | CCO input signal active. Movable Platform active. Note: this code is displayed only if the Movable Platform check function is enabled not programming at address 63 the value '+1'                                                  |
| SOS  | Alarm Push-button pressed.                                                                                                    |
| EMP  | EM input signal active. System in Emergency mode.                                                                                                    |
| PSM  | PSM input signal active. Up direction movement (in inspection mode) push-button pressed.                                                                                                    |
| PDM  | PDM input signal active. Down direction movement (in inspection mode) push-button pressed.                                                                                                    |
| MAN  | MAN input signal active. System in Inspection mode.                                                                                                    |
| СЕР  | CEP (FS3) signal active. Displayed only if the fire service mode or the firefighters service mode are active                                                                                                    |
| INT  | INT input signal active.                                                                                                    |
| DUP  | Duplex System. Note: this code is displayed only if Duplex function is enabled (programming at address 63 the value '+4') and if the system is really communicating with the other system connected with the apposite duplex cable. |
| SBY  | Stand-By active , after the time (add. 27=00-98) of inactivity of the board will activate the F output .                                                                                                    |
| LIF  | LIFT MAN management active. FS3 input Active (Add 29=95)                                                                                                    |
| BVS  | Low Speed in Up direction                                                                                                    |
| AVS  | High Speed in Up direction                                                                                                    |
| BVD  | Low Speed in Down direction                                                                                                    |
| AVD  | High Speed in Down direction                                                                                                    |
| COL  | Collective Calls system.                                                                                                    |
| UNI  | Automatic Single Calls system                                                                                                    |
| UOM  | 'Man Present' Operation                                                                                                    |
| TES  | Test in inspection mode (Open door disable).                                                                                                    |

The priority of the code visualization follow the same order of the table above. The codes that fill the highest position of the table have a priority higher than the ones that fill the lowest position in the same table. For example if both the CM input signal and the PCP input signal are active, the code FCM will be displayed.

#### 3.2.3 Programming Mode

In Programming Mode is possible to set up the control board with all the function needed from the system.

To enter in Programming Mode, the system must be stopped and the push-button of the keypad DISP900 (SPEEDY, DATA, UP and DOWN) must be inactive.

The programming mode is activated moving the switch on the keypad in PROG position. In programming mode the system remains blocked with the "reserved" signal on.

In programming mode, in the field of the display reserved to the input state code, will be visualized the string PAR (PARAMETER) followed by the last address' number checked in the last board programming. If, in the meantime, a power outage had occurred will be displayed the number of the first address (00).

Now it is possible to reach the parameter that has to be visualized and setted using the UP and DOWN Push-buttons. Pushing together UP or DOWN push-button and SPEEDY, the scrolling of the parameter list can be speeded up.

When the desired address is reached, it is possible to display the setted value pushing the DATA push-button: in the field of the display reserved to the state code is visualized the string VAL (VALUE) and in the next numeric field is visualized the value currently setted in the selected parameter. Thi value can be modified keeping pushed the DATA button and pressing the UP or DOWN push button to select the new value. When the desired value had been reached, it is necessary to release the DATA button, the selected value will blink three times and the new value will be memorized in memory.

Keep one finger's on DATO button to modify the value and press UP or DOWN button to select the new setting. When the desired value is reached release the DATO button, if the memorization is correct the display will blink 3 times with the correct value.

Whenever the new value is wrong, the last value stored will remain and it will be displayed the fault code '58' (for functions) and code '59' (for stops number < 2 or > 16). When modifying "Programmable Times", if a value is out of range, the default value (shown in the previous table) is set automatically.

At the end, exit from program mode, moving the switch on DISP900 in NORM position, the plant is operative with the new settings (no power supply off is needed).

Each control board is pre-programmed with default values (default configuration), shown on previous tables.

In the figure below is represented the state diagram of the programming procedure and some example display's screens in the differ programming phases.

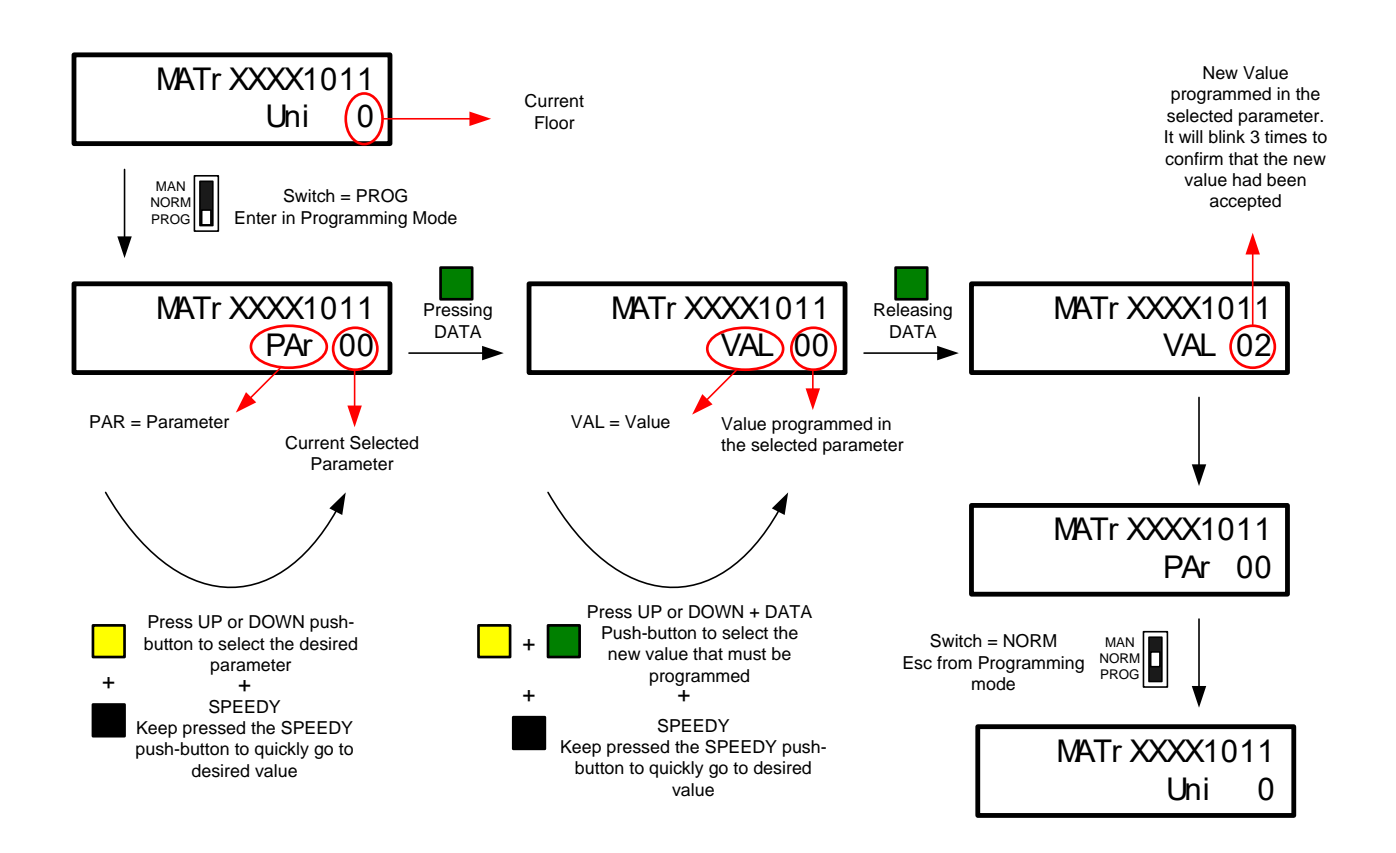

#### 3.2.4 Inspection Mode

With the multifunction keypad DISP900 is possibile to manage the Inspection Mode.

To enter in Inspection Mode it is necessary to move the switch on DISP900 in MAN position. In Inspection Mode, in the field of the display reserved to the state code is visualized the code 'MAN'. Now using UP and DOWN push buttons is possible to move the car respectively in up and in down direction.

Pushing the UP push button the car will move in up direction and in the field of the display reserved to the state code will be visualized the code PSM (Up Direction in Inspection Mode active). Pushing the DOWN push button the car will move in up direction and in the field of the display reserved to the state code will be visualized the code PDM (Down Direction in Inspection Mode active).

In the figure below is resumed the Inspection Mode management made through the DISP900 keypad and some example display's screens in the differ Inspection Mode's phases.

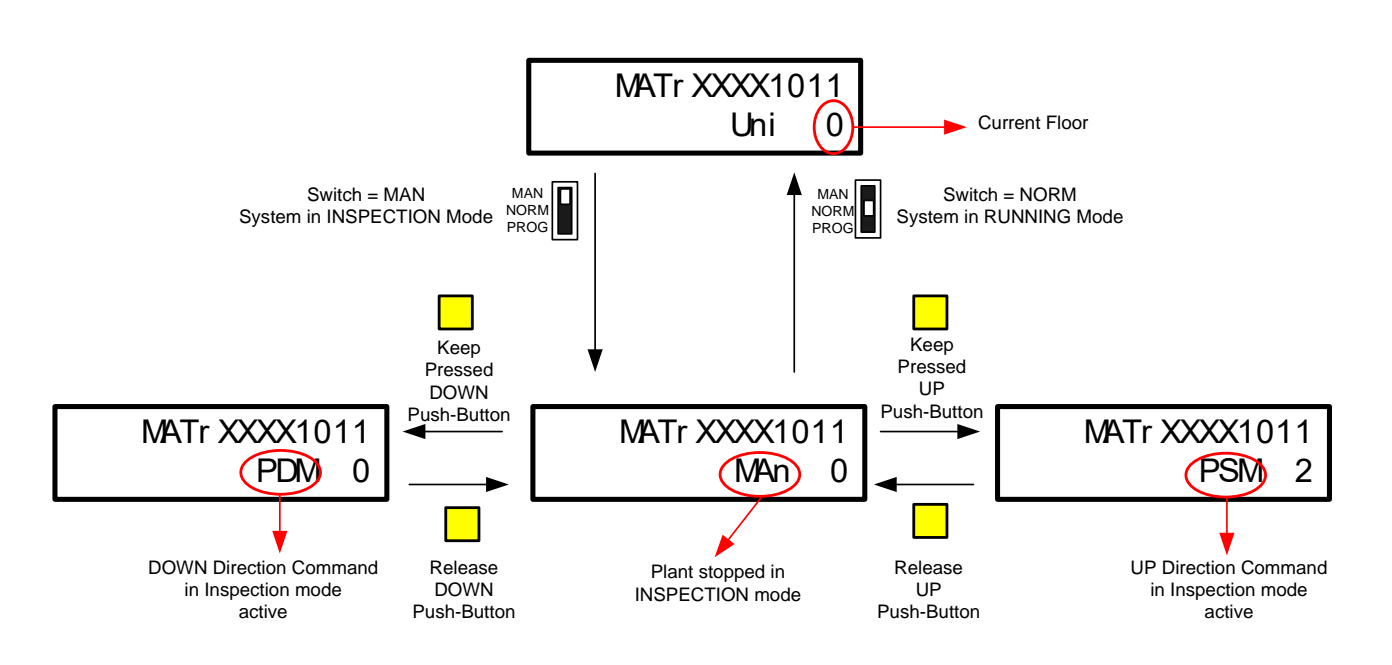

#### 3.2.5 Alarm Mode

When a fault occurs, in the field of the display reserved to the state code will be visualized the string 'ERR' (ERROR) and in the next number is show the error code. For a complete description of the Alarm Mode management and of alarm codes' meaning refer to chapter 1.

In the figure below are shows some example display's screen when an alarm occurs.

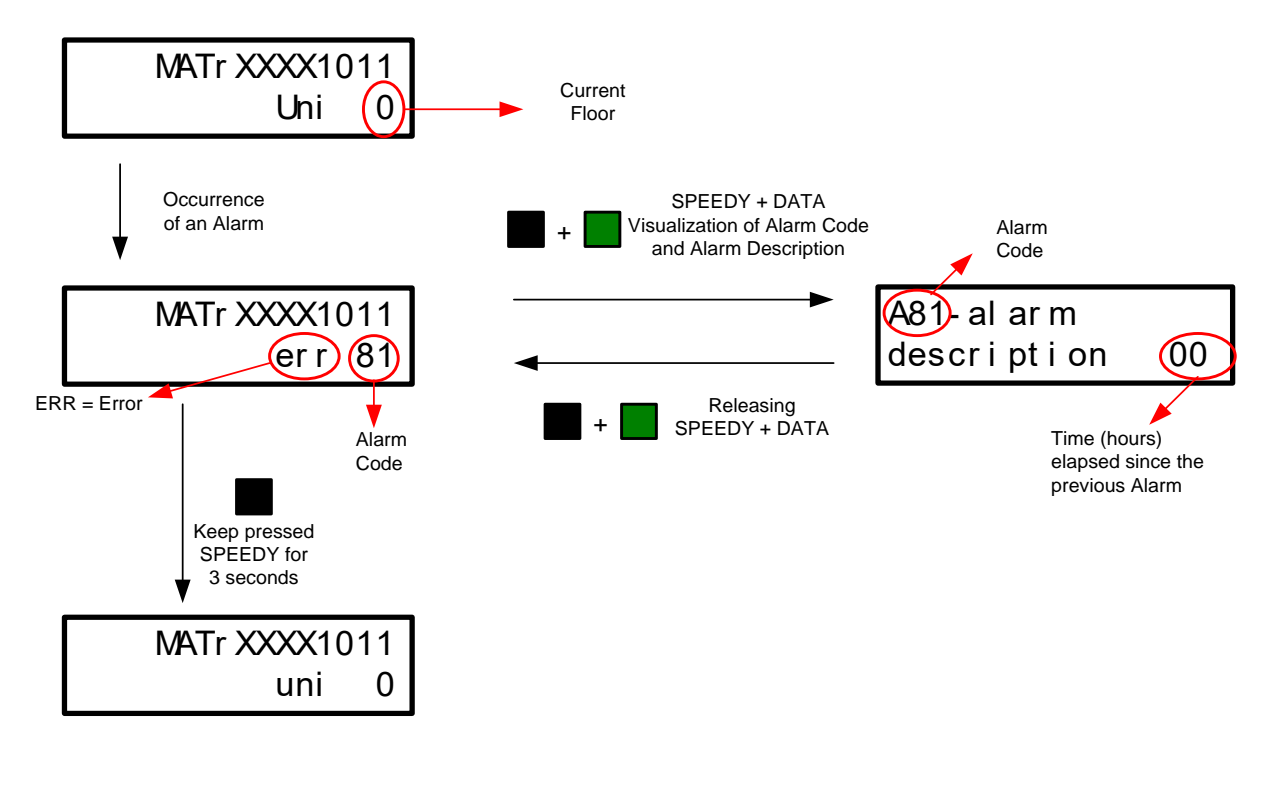

#### 3.2.6 Input State Check

It is possibile to visualize on the display a state code with a short description of its meaning. This code shows if a particular signal or function is active. Ref Paragraph 1.6.

To visualize the state code it is necessari to push, in Running Mode or in Inspection Mode, the DATA push button.

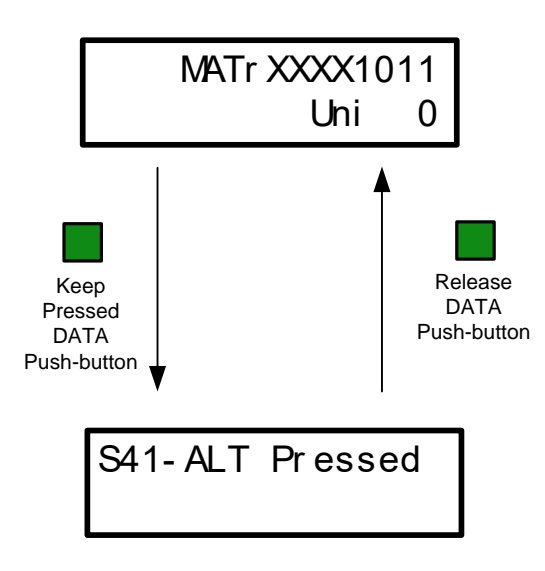

#### 3.2.7 Led Fault

It is a RED LED that signals the presence of a fault condition that blocks the system. It remains on until there is a fault condition.

#### 3.2.8 Led Err

It is a YELLOW LED that indicates if there are faults memorized in the fault record. In normal conditions the led is off and it lights up when there are faults in memory. The yellow LED flashing indicates the presence of a fault stored in the memory that has not been read yet.

#### 3.2.9 Led Ready

It is a GREEN LED that indicates the state of the control board's microprocessor. It lights up when the microprocessor has finished the start-up phase and is ready. The start-up phase is four seconds long but this time can be extended to ten seconds adding the value '+64' at address 62.

# 3.3PROGRAMMING WRITING PROTECTION THROUGH PASSWORD

It's possibile to set up a password through a supervision software, which enables to protect programming parameters from writing. In order to be input through a push-button of the keypad DISP900, the password must only have numbers, otherwise it is possible to unlock it by supervision software.

In order to block all programming parameters, you must set a password made up of 5 figures (ex.0123) through the supervision software.

Once the password is set, it is possible to input it through push-button of the keypad DISP900 in the proper parameters (ind. 47-48-49).

For instance, if the previus password corresponds to 0123, you must program address 49 to "01" and address 48 to "23".

| Block   | of all parameters | (4 digits) |
|---------|-------------------|------------|
| Address | 49                | 48         |
| Value   | 01                | 23         |

Everytime you go back to programming, the password will be required.

By setting a password made up of 6 figures it is possible ti protect only those parameters related to the counting of the hours for six-monthly check (address 47-48-49).

If you wont blocking only Address 47,48 and 49 ,you must set a password by supervision software (ex 012345). To unlock these Address by push-button of the keypad DISP900 you must set up the access code in the proper parameters.

For instance if the previus password corrisponds to 012345, you must program Address 49 to "01, address 48 to "23" and address 47 to "45".

| Block only the parameter 47-48-49 (6 digits) |    |    |    |  |
|----------------------------------------------|----|----|----|--|
| Indirizzo                                    | 49 | 48 | 47 |  |
| Valore                                       | 01 | 23 | 45 |  |
|                                              |    |    |    |  |

Fault 57 means that the password is wrong.

Setting a blank space "" as a new password by supervision software, the password is deactivated.

| PASSWORD            | DESCRIPTION                                                                               |  |
|---------------------|-------------------------------------------------------------------------------------------|--|
| " "BLANK SPACE      | PASSWORD DEACTIVATED                                                                      |  |
| Numeric (4 figures) | Block all parameters, it is possibile unlock from the push button of the keypad DISP900.  |  |
| Numeric (6 figures) | Block some parameters, it is possibile unlock from the push button of the keypad DISP900. |  |
| "0000" or "000000"  | Block only the supervision, it is unlock from the control board.                          |  |
| Alphanumeric        | Block only the supervision.                                                               |  |

# **3.4PROGRAMMING BY PC**

For programming the memory, in alternative to procedure described at the paragraph 3.2.3, it's possible use a Personal Computer, with the proper supervision software. It's can also monotoring all Inputs and outputs of the control board.

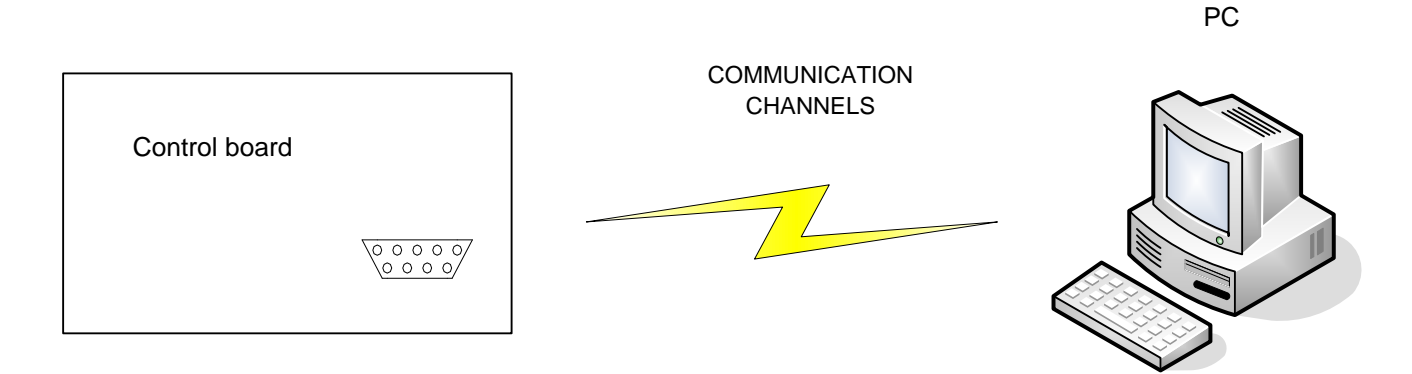

#### This system is capable of performing the following steps:

- Reading and programming the memory of the control panel (Times, Functions and Parameters);
- Reading and programming the memory of the control panel (Times, Functions and Parameters); ≻
- Consultation of the last 32 faults reported by the control board;
- Removal of the faults reported in the control board;
- ⊳ Real-time visualization of the state of all inputs and outputs;
- ≻ Real-time graphical representation of the car and the elevator shaft
- ≻ Making calls remotely
- $\triangleright$ Implementation of the 'manual release' plant in case of permanent damage (after resolving the cause of the blockage)

The control board is able to handle different types of connection to the PC and then different types of communication channels:

Local connection: in this case you will not need to use any modem but the connection between the control board  $\geq$ and the PC can be done with a special 3-wire cable that connects to a PC COM port with 9-pin connector on the card control. Code: CB\_VG0056\_01 (2mt.)

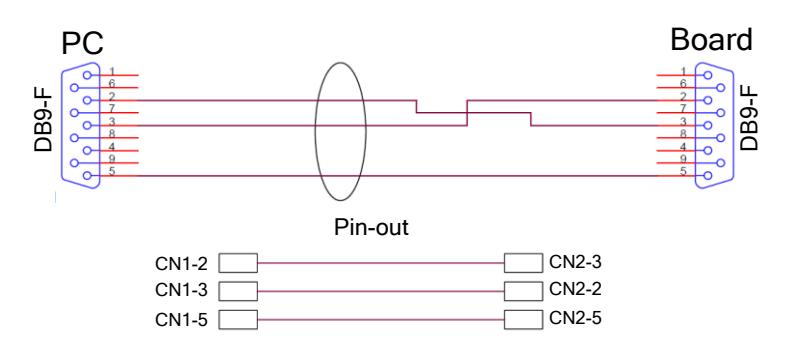

 $\geq$ Connection via GSM modem: if the remote connection, if you do not have access to a telephone line you can use a GSM modem connected to the 9-pin connector on the control card via cable. (See brochure supervision)

For more information you can see the user manual of supervision software.

#### Note:

If you use the monitoring software for the PC to the previous version V.4.3.0, set +16 at address 90 of the control board.

# **4.** CONTROL BOARD CHARACTERISTICS

# **4.1GENERAL CHARACTERISTICS**

- ➢ Dimensions: 105 x 255 mm
- ➤ Weigh: 250 g.
- Control board's software: SW is contained into a removable and reprogrammable microprocessor with FLASH technology.
- Setting plant's parameters and faults list: board totally programmable by a removable display (DISP900) or via Computer both in local or remote mode (with a modem board). Parameters are stored thanks to EEPROM and so the control board doesn't lose its programming even when there is a power off.
- **Compliance with safety's circuits rules**: the board is compliance with UNI EN 81-1/2 Standard currently in force.

# **4.2 ELECTRIC CHARACTERISTICS**

#### 4.2.1 Power Supplies

- **Power supply:** Provide a continuous voltage at connectors **GND** and **CL** obtained rectifying an alternate voltage in the range that goes from  $13Vac \pm 10\%$  to  $25Vac \pm 10\%$ .
- Power supply with battery: at the connector BAT has to be connected at the battery of 12V to keep enable the alarm and emergency's functions even if power supply turn off.
- Output power supply for subordinate boards and emergency devices: from connector VIM which supplys a voltage of 13.5 Vdc stablized and backed up with battery and a maximum current of 1.5 A.
- Voltage reference point:
  - **GND** is the zero reference for the board and the other external devices (lights, relais, subordinate boards...Except safety circuits.
  - **OM** is the zero reference for the working voltage and safety circuits;
  - **AL-** is the zero reference for circuit AL+, AL-. After insulation tests, these connectors are to be connected together and placed at ground.
- **Temperature range:** from  $0^{\circ}$ C to  $+50^{\circ}$ C
- Safety's Voltage: 24Vdc to 110 Vac.

#### 4.2.2 Inputs

All **inputs**, except that's for checking on safety's chains (optoisolated), must be connected towards the GND. They are not damaged by voltages less than 24V. All inputs have LED signalling.

#### 4.2.3 Outputs

All transistor outputs close towards GND devices connected at 12 or 24 Vdc. The outputs take a maximum current of 0.5A and are protected from short-circuit.

The outputs for run contactors, for doors relays, for the OCC and the CE signals are relays contact which can take 5A max.

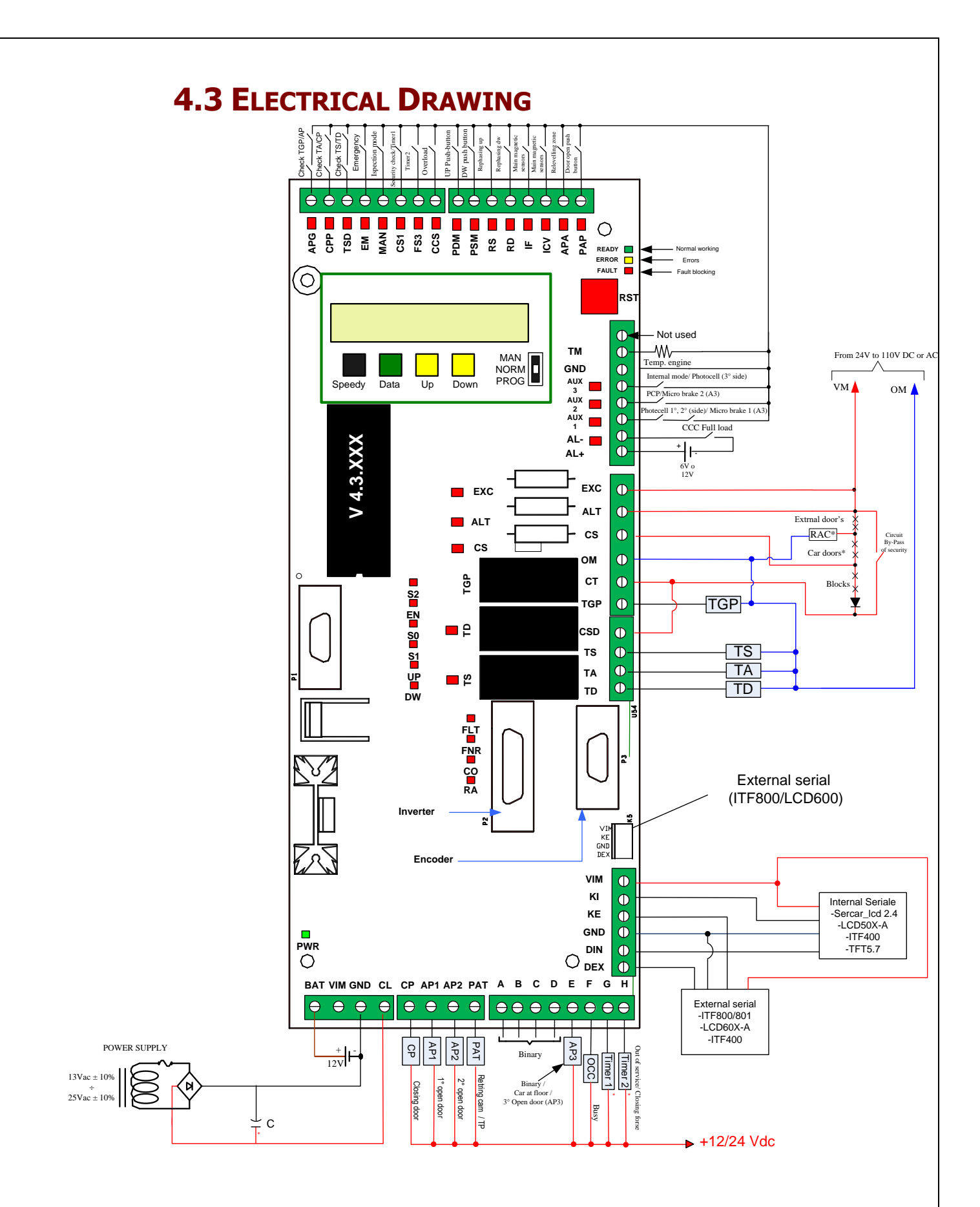